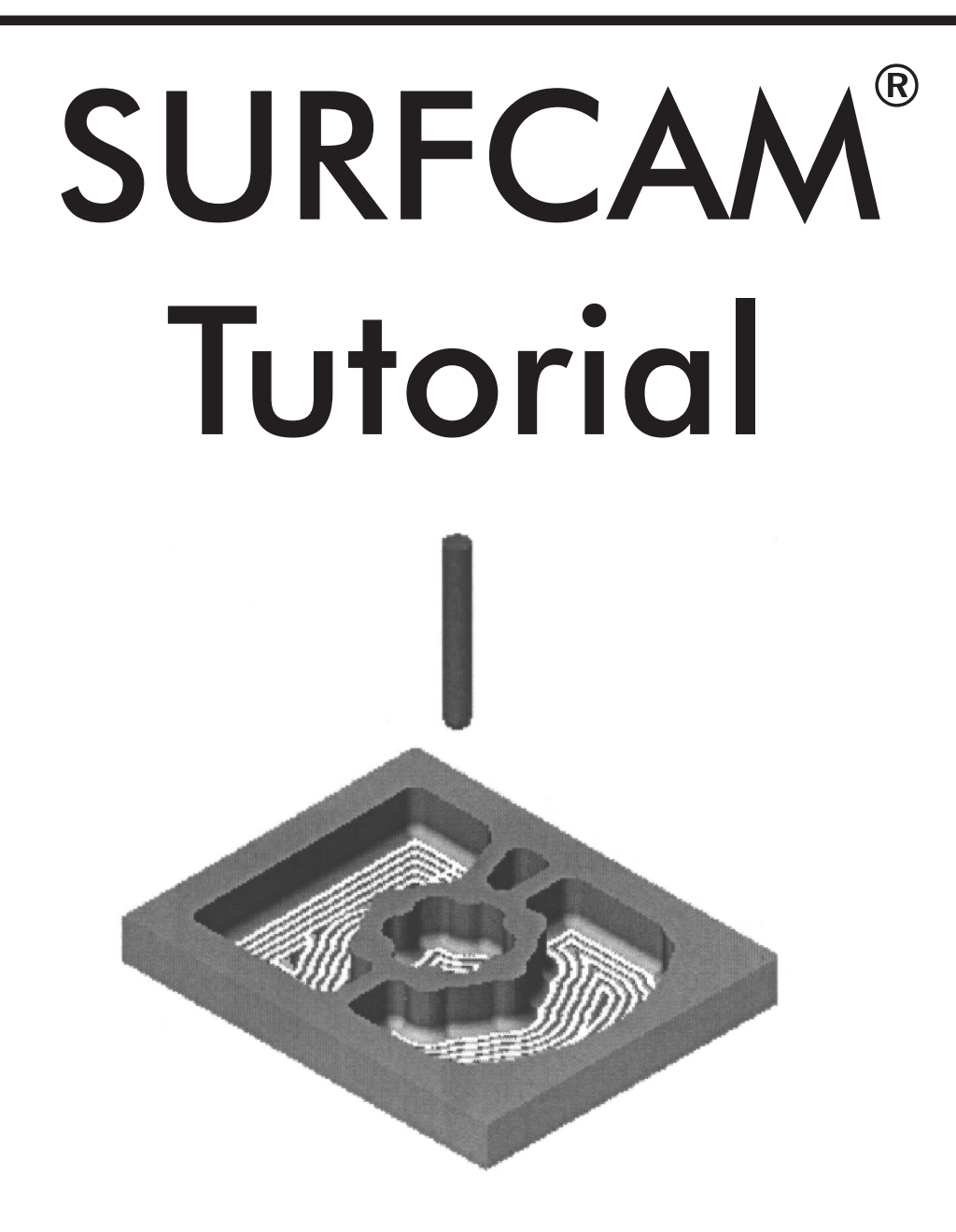

# An Introduction to SURFCAM: A 2D Numerical Control Project

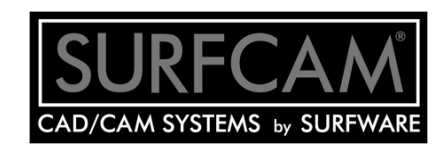

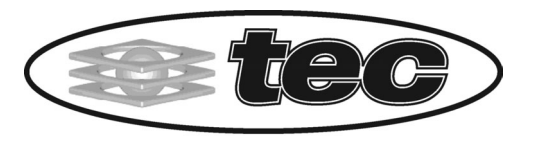

Tech Ed Concepts, Inc. • 550 Pembroke Street • Pembroke, NH 03275 Tel. (800) 338-2238 • Fax (603) 224-8324 Web: www.TECedu.com • E-mail: Sales@TECedu.com

### PART 4: A COMPLETE PROJECT

# 3.13 A 2D NC PROJECT

- 1. Open a file and create a new Setup Section.
- 2. Create a pocket.
- 3. Create the toolpath.
- 4. Verify the toolpath.
- 5. Create the NC code.
- 6. Transfer the NC code to the machine.

# 3.13.1 Open a file and create a new setup section

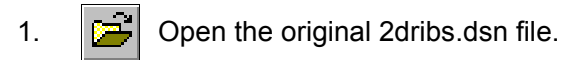

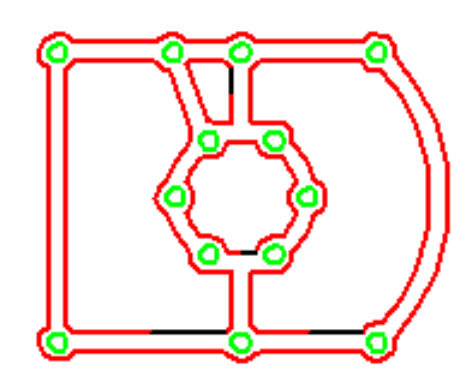

- Tip
- If you saved the dimensions you created in <u>Create the dimensions on</u> <u>a design, page 79</u>, press the delete key then click on each dimension to delete the dimensions.

2. Press CTRL+7 to change to Isometric view.

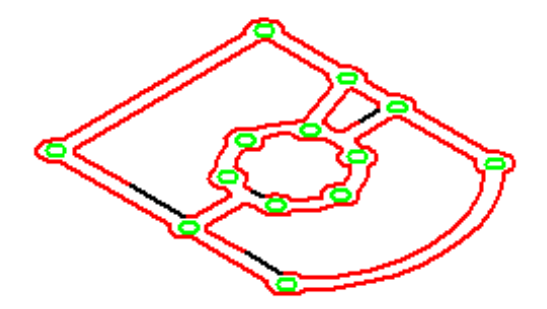

3. Click the *NC Operations Manager* button on the SURFCAM toolbar to display the dialog box.

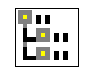

4. Click the *Add a new setup section to the project* button on the toolbar of the NC Operations Manager dialog box.

| Im SURFCAM NC Operations Manager - C:\SURFCAM\DSN\Samples\2dribs.                                                                                                    | ICD 🤗 🔀     |
|----------------------------------------------------------------------------------------------------|-------------|
| <b>B</b> 3 & BE × 3 <i>C</i> <b>C B</b> 7 <i>G</i> 7 <b>F</b> C                                                                                                    | Z E         |
| Add a new setup section to the project<br>Setup Section One<br>2axis Drill:Drill -3/16" Drill -<br>2axis Pocket250 Diameter Endmill -<br>2axis Contour2d375 diameter Endmill - | Lathe       |
| Display all posts in postform.l                                                                                                    | Filter Only |
| C Small Icons C Large Icons                                                                                                    | Done Help   |

5. Enter the name Setup Section Two.

| Setup Section Name: | ок     |
|---------------------|--------|
| Setup Section Two   | Cancel |
|                     | Help   |

 Highlight <u>Setup Section Two</u> in the NC Operations Tree and click the *Done* button.

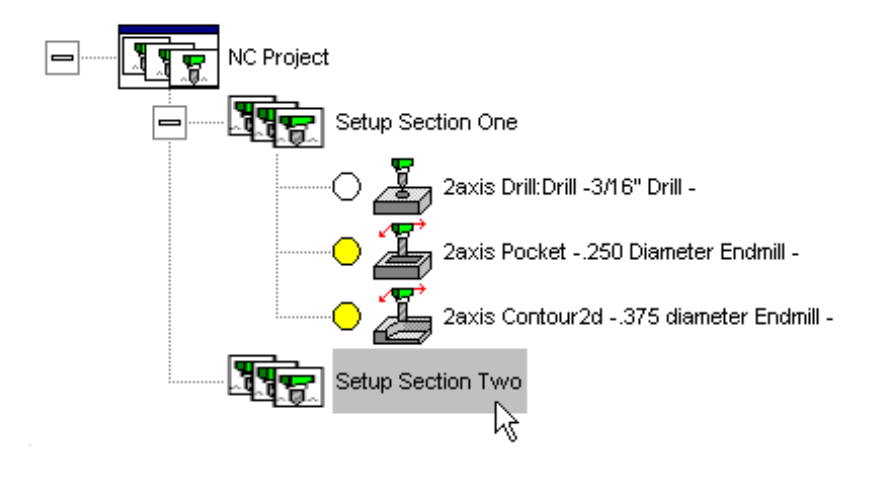

#### 3.13.2 Select the machining mode and identify the geometry to cut

- 1. Click the *NC* > 2 *Axis* > *Pocket* command.
- SURFCAM displays the NC > 2 Axis > Select Chain menu and prompts you to select the element to begin.
  - Note Use the chain process to define the boundary on the part for the removal of material. The boundary defines the pocket.

There are a number of different methods to chain the geometry to cut the pocket. Use the *Auto* command for the fastest method.

Click the Select Chain > Auto command.

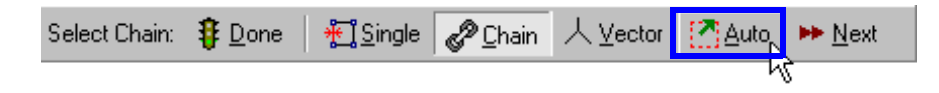

3. Click the Select > Visible command.

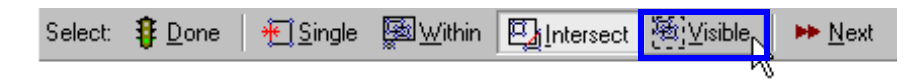

4. After the geometry is highlighted, click the *Select > Done* command.

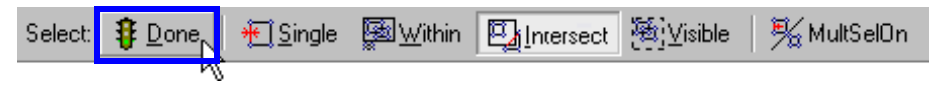

5. Click the Select Chain > Done command.

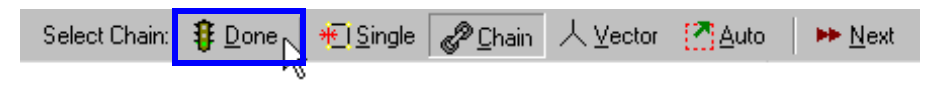

#### 3.13.3 Create the toolpath

After the geometry is identified, SURFCAM displays the 2 Axis Pocket dialog box.

| SURFCAM 2Axis Pocket                     |                       | ? ×  |
|------------------------------------------|-----------------------|------|
| Tool Information Cut Control Material 2A | xis Options           |      |
| Select Tool 0.5000 dia - 2 flute -       | - Endmill             |      |
| Select Material H-13 Tool Steel 35-      | -40 RC                |      |
| Program To Tool: 💿 Tip 🛛 C Cent          | ter L                 | - 11 |
| Tool Number: 32                          | Tool Diameter: 0.5000 |      |
| Length Offset: 32                        | Tip Radius: 0.0000    |      |

- 1. Click the *Select Tool* Button.
  - Click the third button on the toolbar to select an Endmill tool.
- 3. Select the .5 diameter 2 Flute Endmill tool.
- 4. Click the OK button on the Select Mill Tool dialog box.
- 5. Click the Select Material button.
- 6. Select a material.

2.

7. Click the *OK* button on the *Select Material* dialog box.

Select Tool

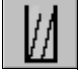

Select Material

| SURFCAM 2Axis Pocket                                                                                                    |                        | ? ×                                   |  |
|----------------------------------------------------------------------------------------------------|------------------------|---------------------------------------|--|
| Tool Information Cut Control                                                                                                    | Material 2Axis Options |                                       |  |
| <u>C</u> utting Method:                                                                                                    | Climb                  | <u> </u>                              |  |
| Pocket Cut <u>M</u> ode:                                                                                                    | Spiral 💌               |                                       |  |
| Curve <u>T</u> olerance:                                                                                                    | 0.001000               |                                       |  |
| <u>R</u> apid Plane:                                                                                                    | 1.000000               |                                       |  |
| <u>P</u> lunge Clearance:                                                                                                    | 0.220000               |                                       |  |
| <u>G</u> eometry:                                                                                                    | Тор                    | 0.000000                              |  |
| Taper <u>A</u> ngle:                                                                                                    | 0.000000               |                                       |  |
| Cutter Compensation:                                                                                                    | Offset 💌               | 0.025000                              |  |
| Amount To Remove:                                                                                                    | On Sides:              | In Z:<br>0.500000 <i>Pocket Depth</i> |  |
| Rough Spacing:                                                                                                    | 0.200000               | 0.250000 Increment                    |  |
| Finish Passes:                                                                                                    | 1                      | 0                                     |  |
| Finish Spacing:                                                                                                    | 0.020000               | 0.020000                              |  |
| Stock To Leave:                                                                                                    | 0.000000               | 0.000000                              |  |
| Leadin Move:                                                                                                    | None Plun              | nge Type: Plunge                      |  |
| Leadout Move:                                                                                                    | None 🗆 M               | fachine Left-over Material            |  |
| Image: Enable High Speed Machining     Minimum Radius:   0.002000     Maximum Radius:   1.000000     Image: Disable for thrush passes |                        |                                       |  |
|                                                                                                    | ОК                     | Cancel Help                           |  |

8. Now click the *Cut Control* tab to define a depth to cut the pocket toolpath.

The values in the *On Sides* column refer to movements in the X and Y directions.

The values in the *In Z* column refer to movements in the Z direction.

- 9. Enter the <u>Pocket Depth</u> of 0.5 and enter the <u>Increment Value</u> of 0.25 for equal passes as shown in the previous figure.
- 10. Click the *Plunge* button.

| Leadin Move:  | None | Plunge Type: Plunge        |
|---------------|------|----------------------------|
| Leadout Move: | None | Machine Left-over Material |

11. Select the *Helical* option for the *Plunge Type*.

| Plunge Informati | on              |                 | ? ×      |
|------------------|-----------------|-----------------|----------|
| Plunge type:     | Plunge 💌        |                 | ок       |
| Angle:           | Plunge<br>Ramp  | Relative        | Cancel   |
| Length:          | Helical<br>Peck | Cutter Radius 💌 | Dofeutto |

- 12. Click the OK button on the 2 Axis Pocket dialog box.
- 13. A prompt tells you to click the inside of a pocket. Click the inside of any one of the pockets.
  - <u>Tip</u> SURFCAM draws the toolpath in all pockets that the .5 diameter 2 Flute Endmill tool can fit in because you clicked the *Select Chain* > *Auto* > *Visible* command.

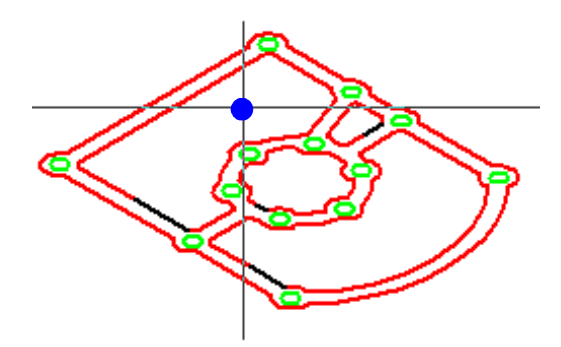

14. SURFCAM creates the toolpath. You can see that the tool was not the correct size to cut the smallest pocket.

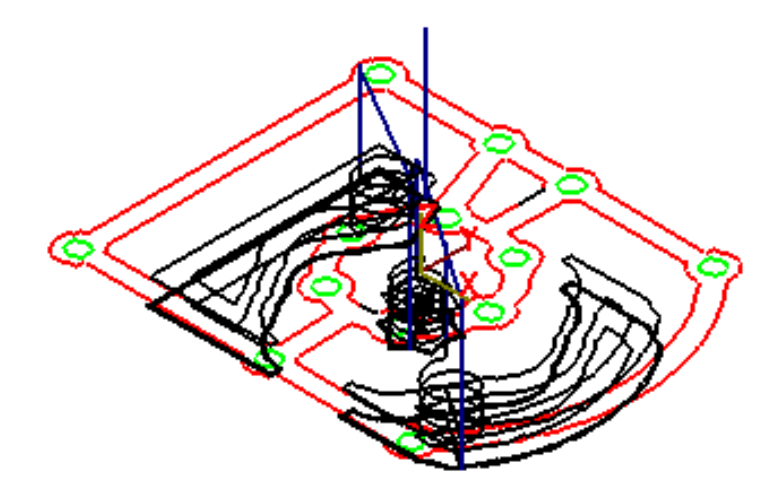

15. When the *Keep Operation* dialog box is displayed, click the *Accept* button.

| SURFCAM Keep Operation                         | ×      |
|------------------------------------------------|--------|
| Do you wish to accept or reject this toolpath? | Accept |
| Don't Ask Anymore -Keep All Toolpaths.         | Reject |

# **Demo Version Reminder**

You cannot save a toolpath in the Demo Version of SURFCAM.

## 3.13.4 Verify the toolpath

1. Click the *NC Operations Manager* button on the SURFCAM toolbar to display the dialog box.

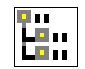

2. You cannot save a toolpath in the Demo version.

Highlight the Pocket operation Setup Section One so that the example is correct for any version of SURFCAM that you use.

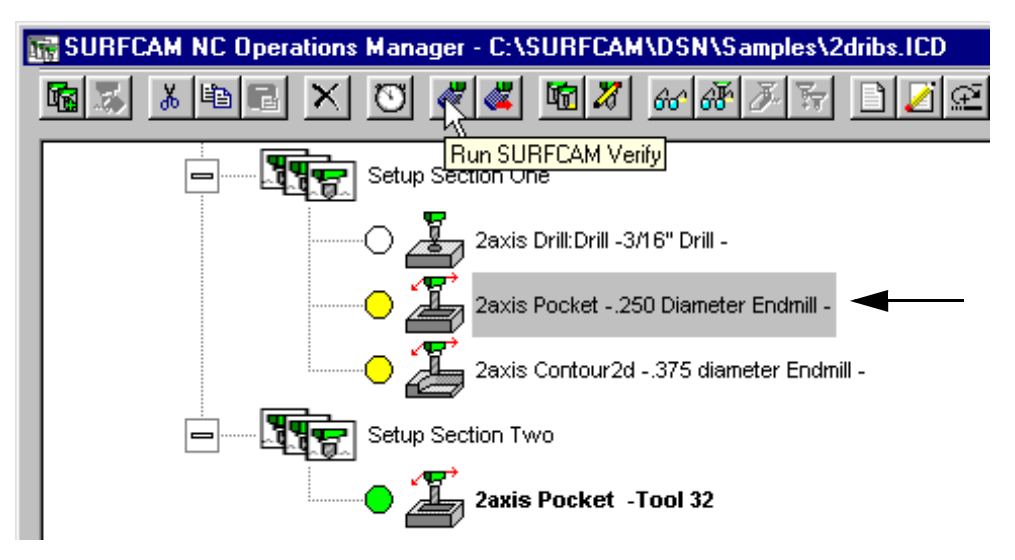

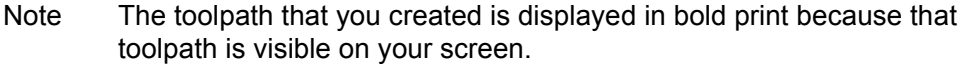

#### **Optional**

Highlight the toolpath that you created in Setup Section Two.

Click the *Hide Toolpath* button. The toolpath is no longer visible.

Highlight again the Pocket operation in Setup Section One.

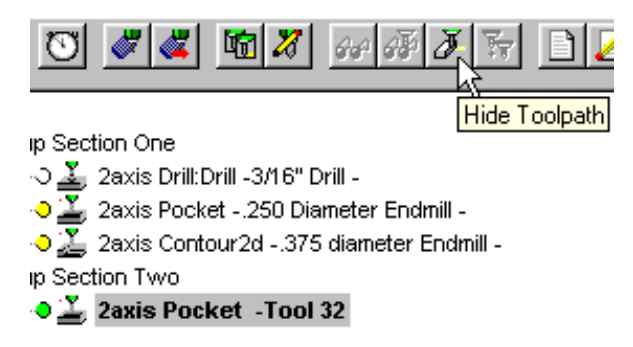

Copyright © 2002 by Surfware, Inc. All Rights Reserved.

3. Click the Run SURFCAM Verify button.

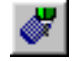

4. The Integrated Verify menu is displayed. Click the *Add Model* button.

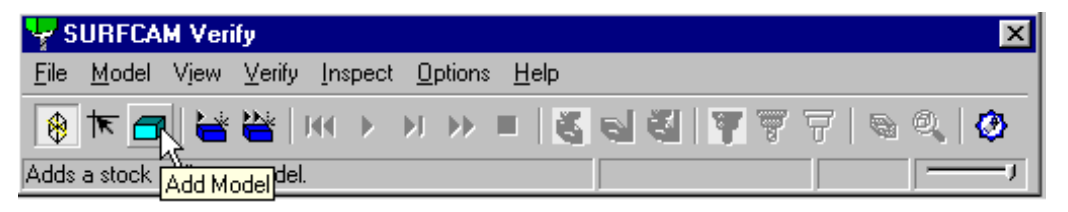

5. The *Add/Modify Model* dialog box is displayed. Click the *Use Bounding Box* button.

| Add/Modify Model                      |
|---------------------------------------|
| Model Box                             |
| Corner1:                              |
| Corner2:<br>X: 2.2 Y: 1.7295 Z: 0.001 |
| Bounding Box/Cylinder                 |
| Use Bounding Box Offset: 0.0          |
| Add R Modify                          |

- 6. Click the Add button.
- 7. Click the Verify button.

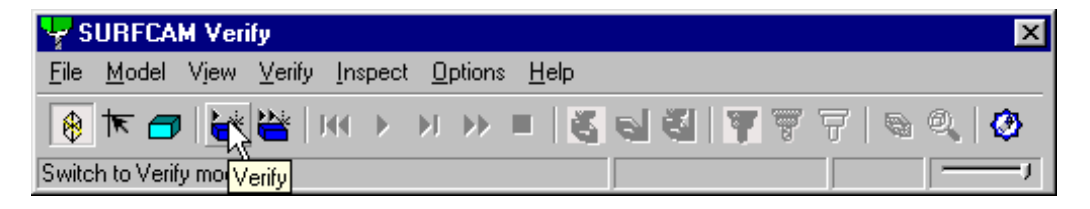

8. The part is now contained in a solid box of material.

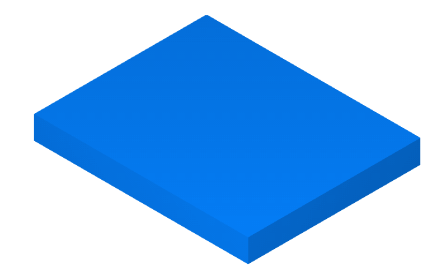

9. Click the Start button.

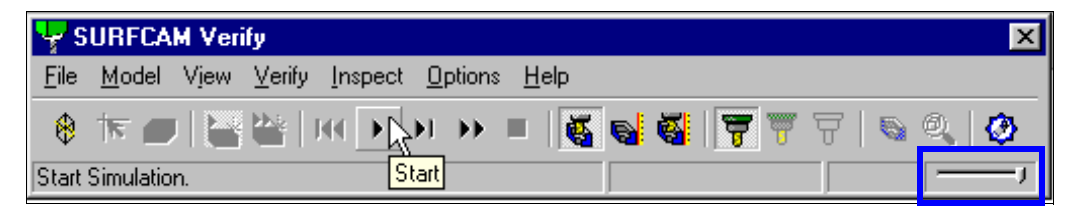

10. SURFCAM simulates the cut of the part. See the Slider Bar in the graphic.

Move the tab to the left or to the right any time during the verification.

Move the tab to the right for a faster verification. Move the tab to the left for a slower verification so that you can get a better view of a section.

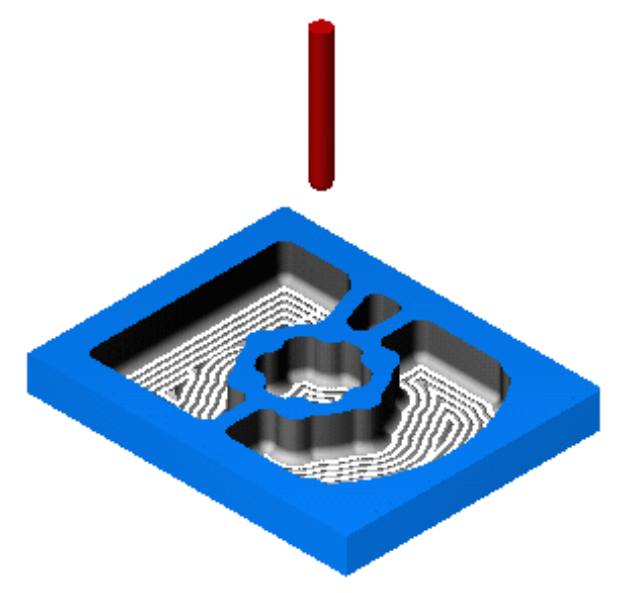

11. Exit the Verify program when the verification is complete.

### 3.13.5 Create the NC code

- 1. Open the NC Operation Manager dialog box.
- 2. Make sure that the 2 Axis Pocket toolpath is highlighted in the NC Operations Tree.
- 3. Select a machine from the list on the right of the dialog box.
- 4. Click the *Post* button.
- 5. SURFCAM displays the NC code in the NC Editor program.

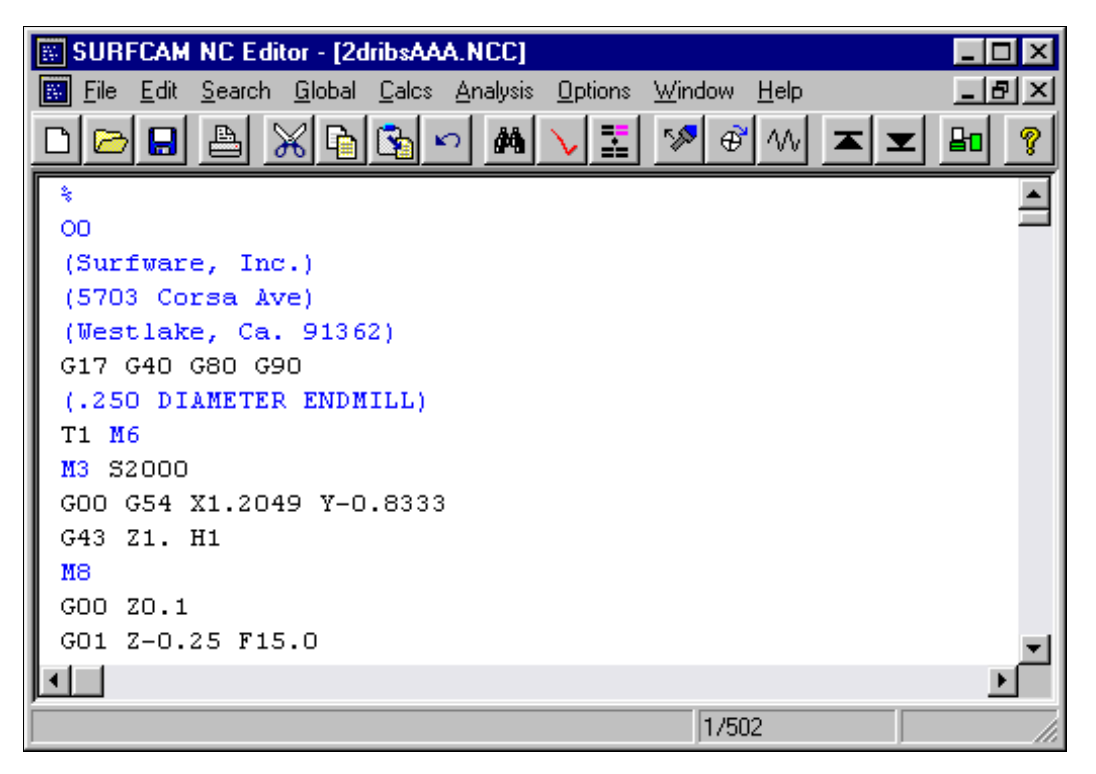

After you edit this file, you can transfer the code to the machine. Keep the editor window open for the next section.

# 3.13.6 Transfer the NC code

You can use the SURFCAM DNC (SDNC) program to transfer the NC code to the machine.

1. Click the *SDNC* button on the NC Editor toolbar. The *SDNC II* dialog box is displayed.

**₽**₀

| 🤣 SDNC II                                      |                                                                     |                  |
|------------------------------------------------|---------------------------------------------------------------------|------------------|
| <u>File Communicate</u>                        | C <u>o</u> nfigure <u>H</u> elp                                     |                  |
| Operation:<br>Machine:<br>Filename:<br>Status: | C:\SURFCAM\DSN\Samples\2dribs.NCD\2dribsAAA.NCC                     | Connect<br>Reset |
| Characters:<br>Time Elapsed:                   | Transferred: DSR = RX = TX =   Time Remaining: Characters / Second: | Stop             |
|                                                |                                                                     |                  |

## 2. Click the Communicate > Download > To: Sample Machine command.

| 🔗 SDNC II                        |                      |                      |     |         |
|----------------------------------|----------------------|----------------------|-----|---------|
| File Communicate Configure       | <u>H</u> elp         |                      |     |         |
| Oper <u>D</u> ownload ▶ To: Samp | ole Machine          |                      |     | Connect |
| Filen                            | AM\DSN\Samples\2drib | s.NCD\2dribsAAA.NCC  |     | Reset   |
| Characters:                      | Transferred:         | DSR 🗰 RX 🗰 T         | X 🔳 | Stop    |
| Time Elapsed:                    | Time Remaining:      | Characters / Second: |     |         |
|                                  |                      |                      |     |         |

3. Click the *Connect* button.

| Reset | 1 |
|-------|---|

4. Click the *Transmit* button.

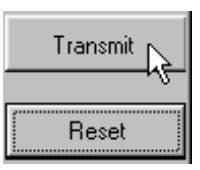

5. Note the number of *Characters* that were transmitted and the *Time Elapsed*.

| 🔗 SDNC II                       |                             |                          |               |           |                  | _ 🗆 🗵    |
|---------------------------------|-----------------------------|--------------------------|---------------|-----------|------------------|----------|
| <u>File</u> <u>C</u> ommunicate | C <u>o</u> nfigure <u>F</u> | <u>H</u> elp             |               |           |                  |          |
| Operation:<br>Machine:          | Download<br>Sample Ma       | chine                    |               |           |                  | Transmit |
| Filename:<br>Status:            | C:\SURFC/                   | AMADSNASamples<br>mplete | \2dribs.NCD\3 | 2dribsAAA | NCC              | Reset    |
| Characters:                     | 12838                       | Transferred:             |               | DSR 💻     | RX 🔳 TX 💻        | Stop     |
| Time Elapsed:                   | 00:00:26                    | Time Remaining:          |               | Characte  | rs / Second: 420 |          |
|                                 |                             |                          |               |           |                  |          |

6. See the online SURFCAM DNC chapter for complete information about SDNC.